## SAP Business Network Supplier guide

How to submit a credit invoice

## Create credit memo/invoice

- 1. In dashboard search for the invoice that you want to credit
- 2. Click on the three dots
- 3. Choose: credit line-item credit memo

| Home              | Enablement             | Discovery ~     | Workbench        | Planning ~     | Orders ~   | Fulfillment ~ | Quality    | <ul> <li>Invoice</li> </ul> | s v Paymen     | ts ~     | More ~      |       |      |                                | Create                | ×        |
|-------------------|------------------------|-----------------|------------------|----------------|------------|---------------|------------|-----------------------------|----------------|----------|-------------|-------|------|--------------------------------|-----------------------|----------|
| Workb             | ench                   |                 |                  |                |            |               |            |                             |                |          |             |       |      |                                | <b>ड</b> ्ट Cus       | tomize 4 |
|                   |                        |                 |                  |                |            |               |            |                             |                |          |             |       |      |                                |                       |          |
|                   | 3                      |                 | 1                |                | 0          |               |            | 4                           |                | (        | С           |       |      | 0                              |                       |          |
|                   | New orders             |                 | Invoices         |                | Changed or | ders          |            | Orders                      |                | Items to | o confirm   |       | ltem | s to ship                      |                       |          |
|                   | Last 31 days           | ;               | Last 31 days     |                | Last 31 da | ys            | :<br>Li    | ast 31 days                 |                | Last 3   | 31 days     |       | Last | : 31 days                      |                       |          |
| Invoid<br>V<br>Cu | ces (1)<br>Edit filter | Save filter   ( | Last 31 days     | voice number   |            |               | Reference  |                             |                | Inve     | oice date   |       |      |                                |                       |          |
| S                 | elect or type sele     | ections         | ۍ ت              | Type selection |            |               | Type input |                             |                | La       | ast 31 days |       |      | ~                              |                       |          |
| s                 | Show more              |                 | (                | Partial match  | Exact mat  | ch            |            |                             |                |          |             |       | 3    | Create line-item credit memo   |                       | Reset    |
|                   |                        |                 |                  |                |            |               |            |                             |                |          |             |       |      | Create line-item debit<br>memo |                       |          |
| P                 | in In                  | voice C         | ustomer          | Refe           | erence In  | voiced Date 🗸 | ŀ          | Amount                      | Routing Status |          | Invoice S   | tatus |      | Edit                           | а                     | Actions  |
| 5                 |                        | V_452857<br>612 | ri sson AB - TES | ST 452         | 8578612 M  | ar 5, 2024    |            | E124 EUR                    | Acknowledged   |          | Sent        |       |      | Copy                           | <b>2</b> <sup>×</sup> |          |
|                   |                        |                 | _                |                |            |               |            |                             |                |          |             |       |      |                                |                       |          |

- 4. Choose: Quantity or Price Adjustment
- 5. Add comment, reason to credit note
- 6. Adjust the Quantity/ Price and submit the credit note

| 4 | Credit Memo Type                                                                                                    |                    |                           |                                                                  |                                                         |      |  |  |
|---|----------------------------------------------------------------------------------------------------|--------------------|---------------------------|------------------------------------------------------------------|---------------------------------------------------------|------|--|--|
| Ľ | Quantity Adjustment     Price Adjustment                                                                                    |                    |                           |                                                                  |                                                         |      |  |  |
| 1 | ▼ Invoice Header                                                                                                    | •                  |                           |                                                                  |                                                         |      |  |  |
|   | Summary Credit Memo #:* Credit Memo Jate:* S Mar 2024 Driginal Invoice No: INV_4528578612 Original Invoice Date: 5 Mar 2024 |                    |                           | Subtotal<br>Total Tax<br>Total Amount vithout Tax<br>Amount Due: | -100.00 EUR<br>-24.00 EUR<br>-100.00 EUR<br>-124.00 EUR |      |  |  |
|   | Remit To Hisalantie 11 V<br>Jorvas Finland<br>Bill To: Ericsson Eest AS<br>Tallinn<br>Estonia                               |                    |                           |                                                                  |                                                         |      |  |  |
|   | Shipping<br>Header level shipping ① Line level shipping ①<br>Ship From: TIM NORDIC OV - TEST<br>Jorvas Finland              |                    |                           | Ship To:<br>Deliver To:                                          | <b>Ericsson Eesti AS</b><br>Taliinn<br>Estonia          |      |  |  |
|   | Additional Fields Supplier Account ID #: Supplier Commercial Generation Supplier Commercial Supplier Commercial             |                    |                           | Service Start Date:<br>Consist Poten                             |                                                         |      |  |  |
| 5 | Credentials:                                                                                                    |                    |                           |                                                                  |                                                         |      |  |  |
|   | Line Items Inset Line them Options Tax Calegory: 24% WIT / Standard rate                                                    | Shipping Documents | Special Handling Discount | -                                                                |                                                         |      |  |  |
|   | No. Include Type                                                                                                    | Part #             | Description               | Customer Part #                                                  | Quantity                                                | Unit |  |  |
|   | 10 MATERIAL                                                                                                    |                    | test PO for Finland demo  |                                                                  | 6                                                       | EA   |  |  |
|   | Pricing Details Unit Conversion:*                                                                                           | Pri                | trice Unit: EA            | Price Unit Quantity:* :<br>Description:                          | 1                                                       |      |  |  |
|   | Tax Cutegory:* VAT Cutegory:* Cutegory:* Location: Descriptor: Standard rate Regime:                                        | ×                  |                           | Taxable Amount:<br>Rate(%):<br>Tax Amount:<br>Exempt Detail:     | -100.00 EUR<br>4<br>24.00 EUR<br>(no value) ~           |      |  |  |
|   | Date Of Pre-Payment:                                                                                                    |                    |                           | Date Of Supply:*                                                 | 5 Mar 2024                                              |      |  |  |
|   | Comments                                                                                                    |                    | li.                       |                                                                  |                                                         |      |  |  |
|   | Le Line Item Actions  Detete                                                                                                |                    |                           |                                                                  |                                                         |      |  |  |

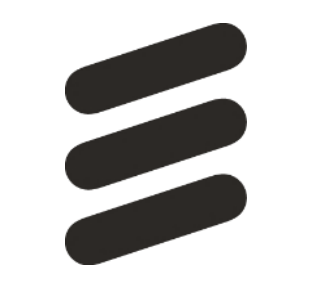